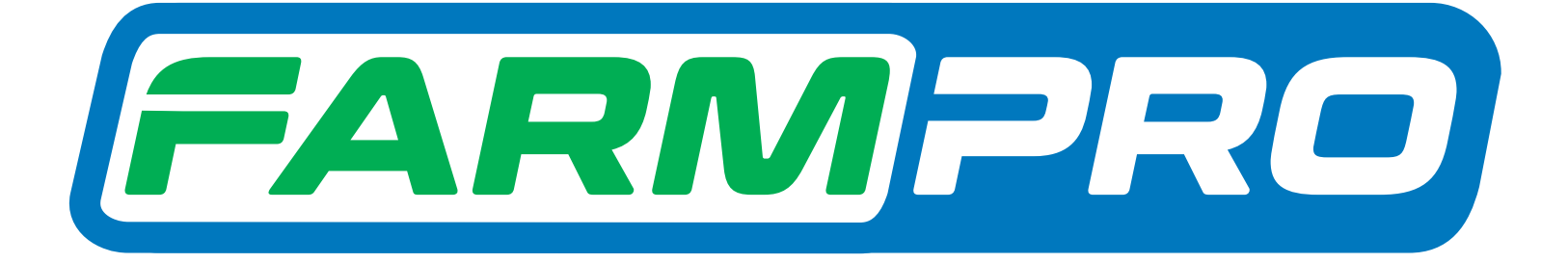

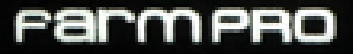

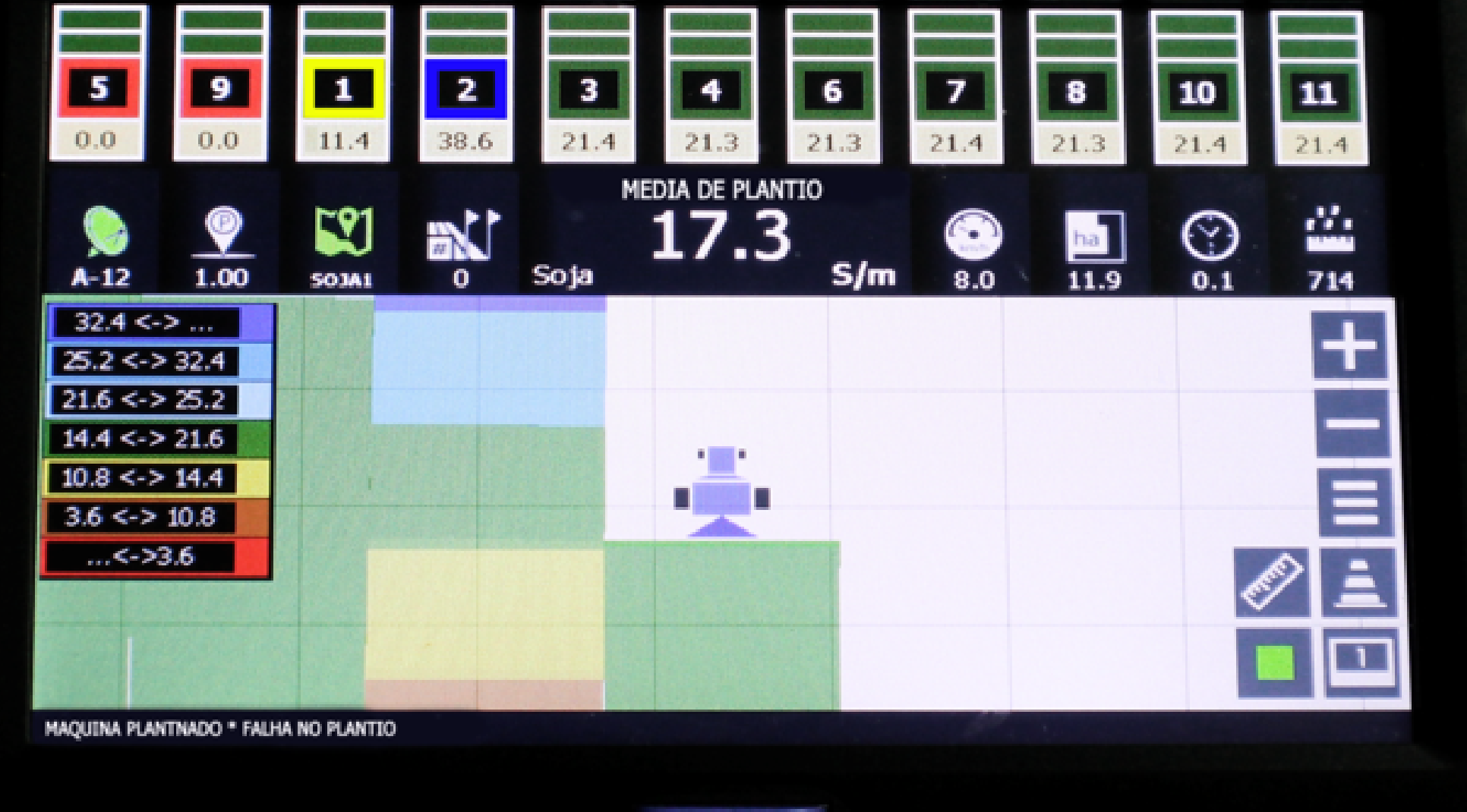

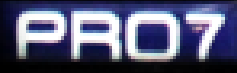

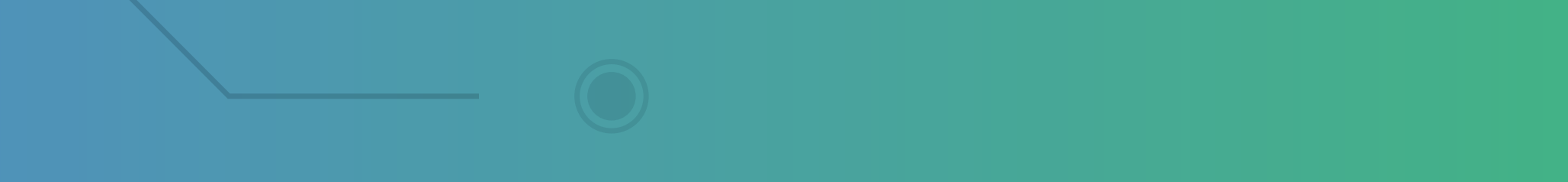

11110

0

### Passo 1:

Espere o equipamento ligar e entre no Windows dando dois cliques no canto esquerdo embaixo onde está a seta:

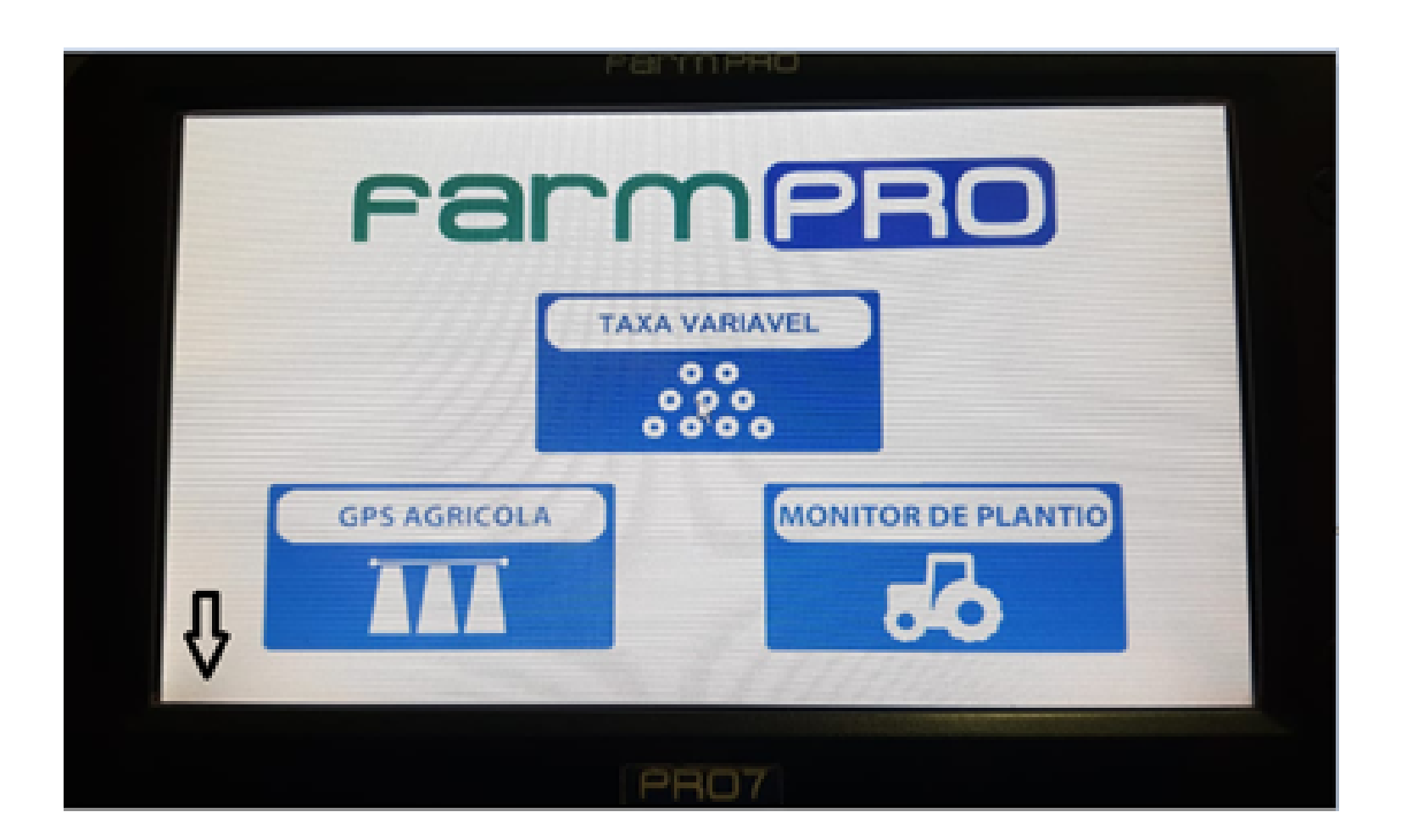

### Passo 2: Entrando na tela do Windows vai em My Device:

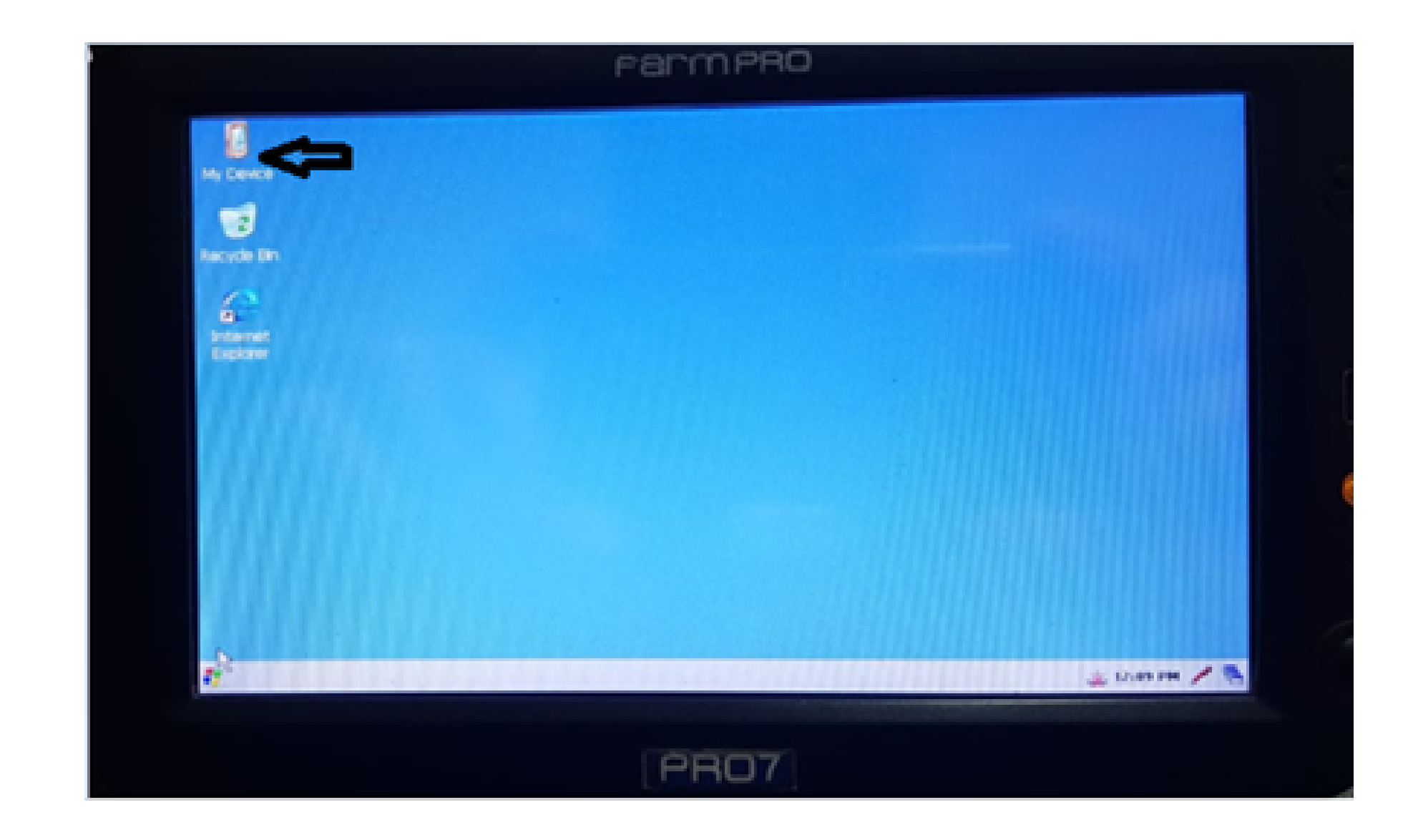

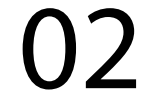

### Passo 3: Depois vai em Control Panel:

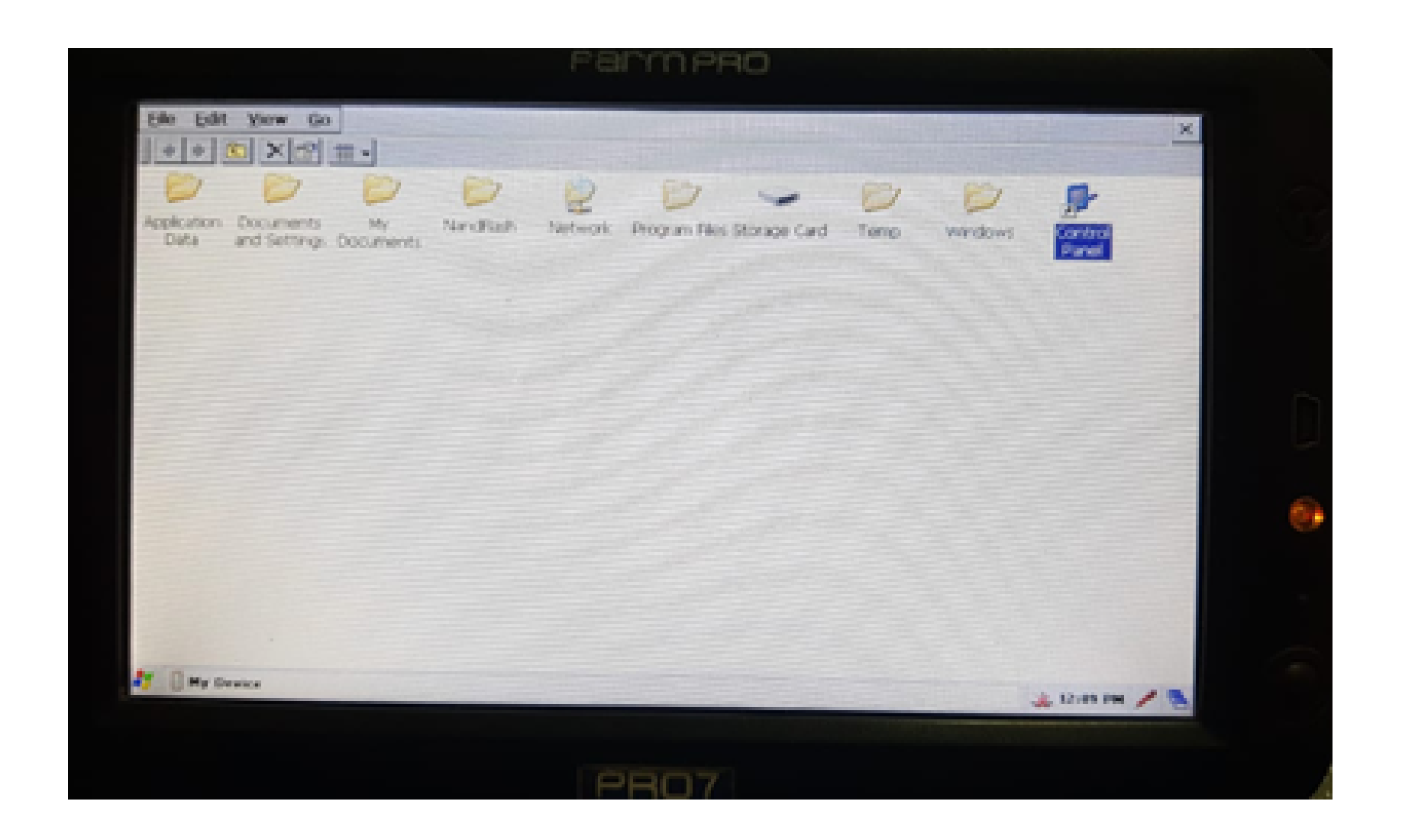

### Passo 4: Depois vai em Stylus:

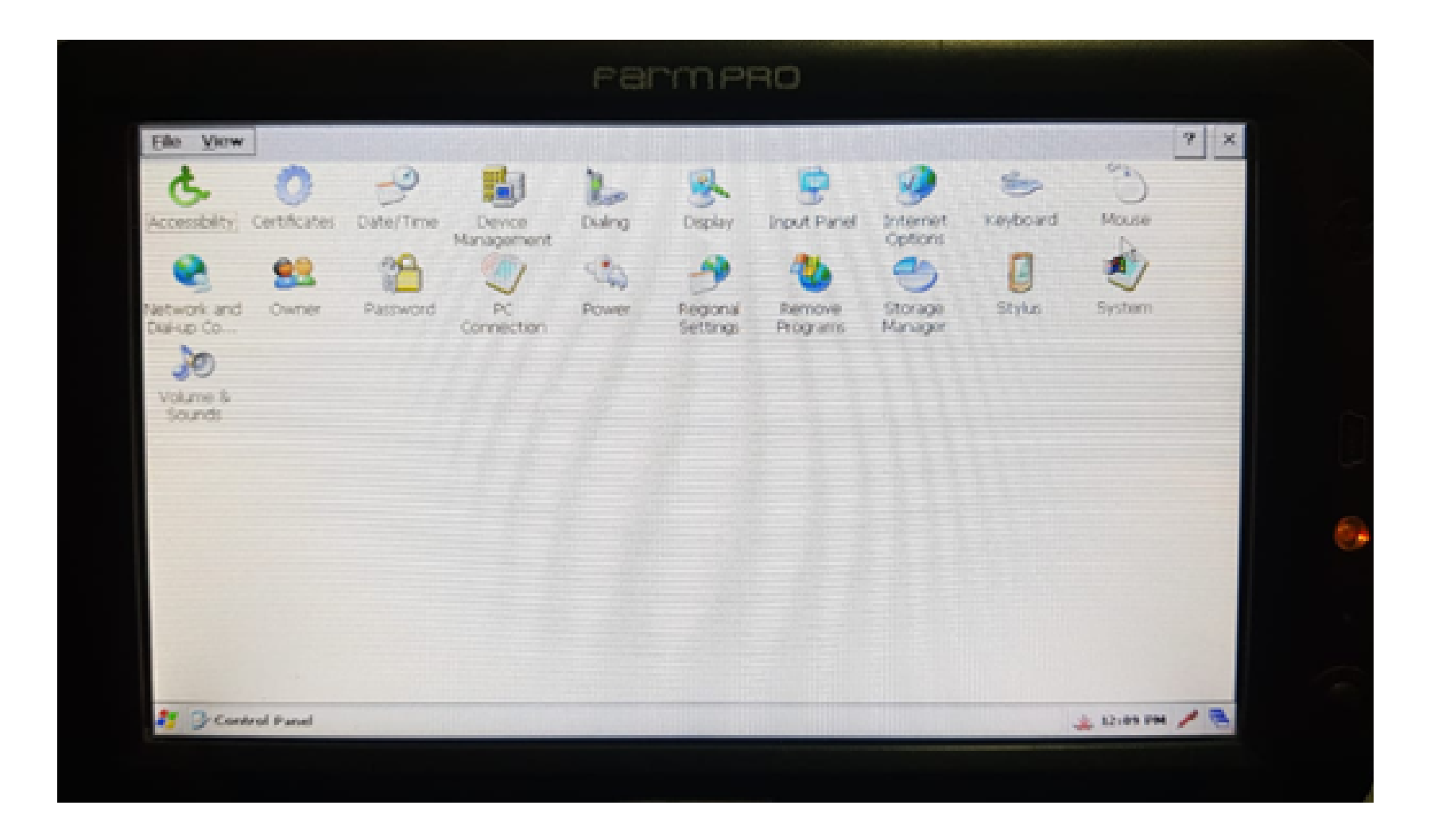

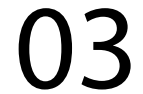

#### Passo 5:

Em Stylus Properties, vai em Calibration:

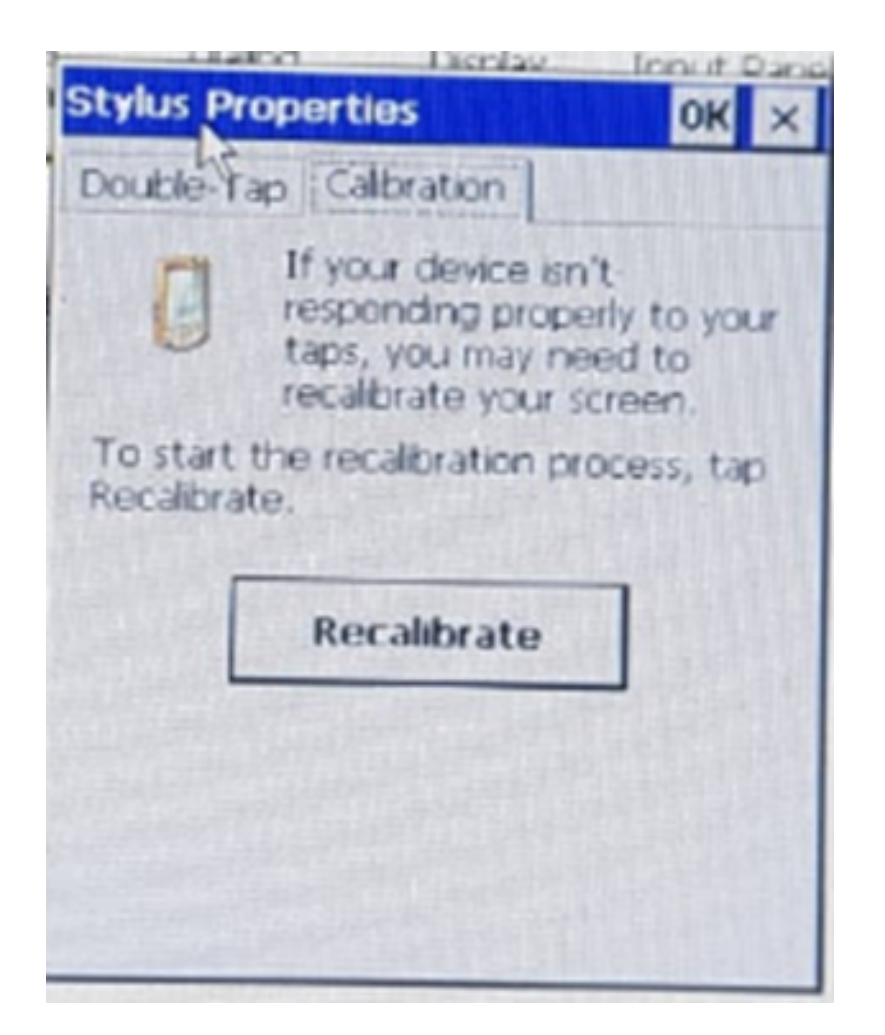

### Passo 6: Execute a calibração em Recalibrate,

Recalibrate

onde vai aparecer a tela de calibração:

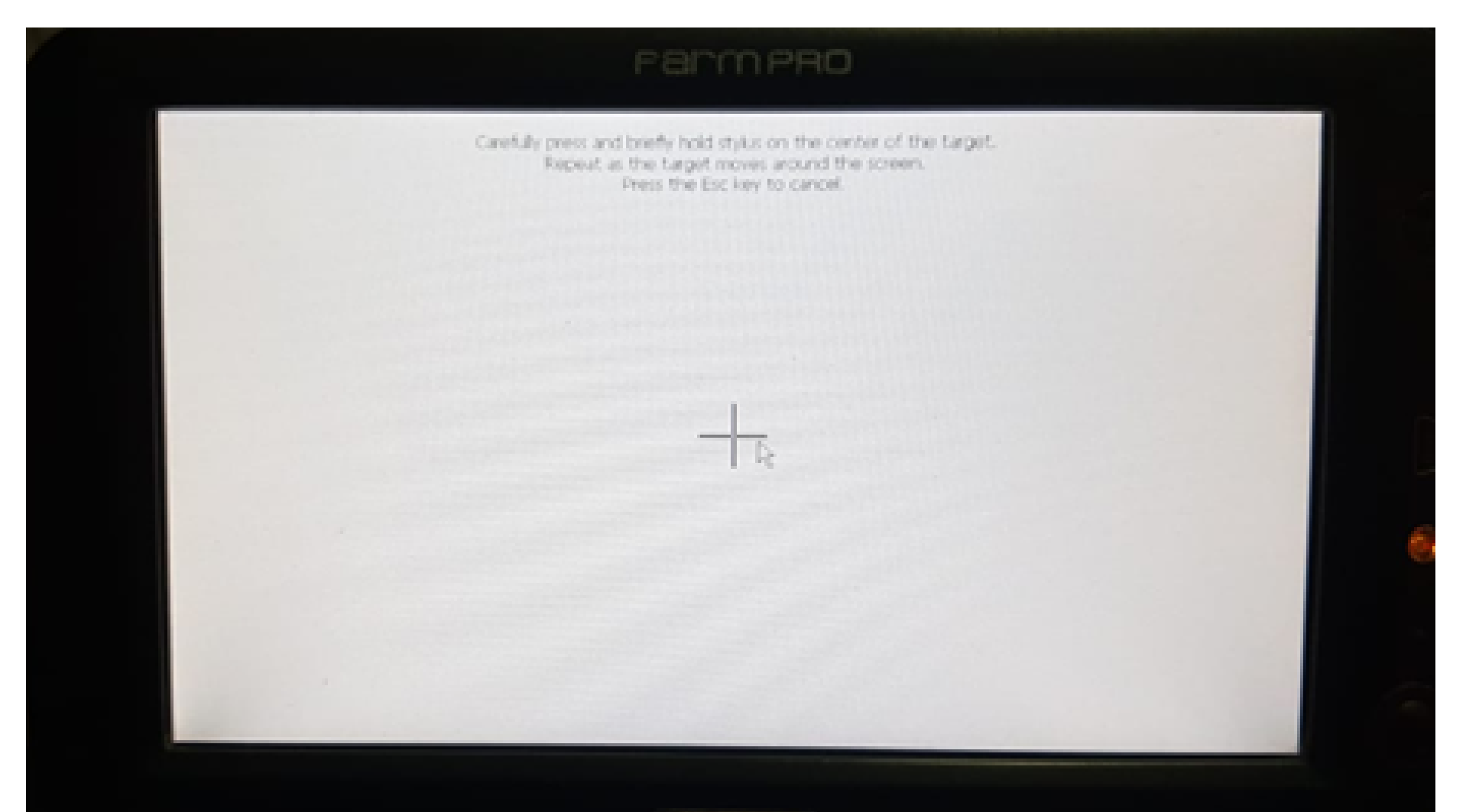

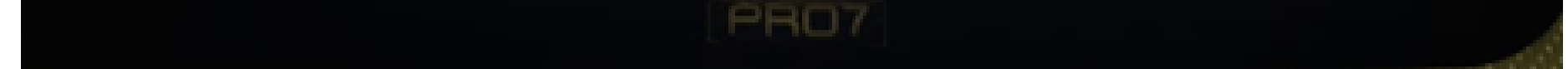

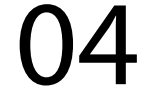

### OBS: A partir de agora execute o processo com uma caneta touch que encontra atrás do Pro 7:

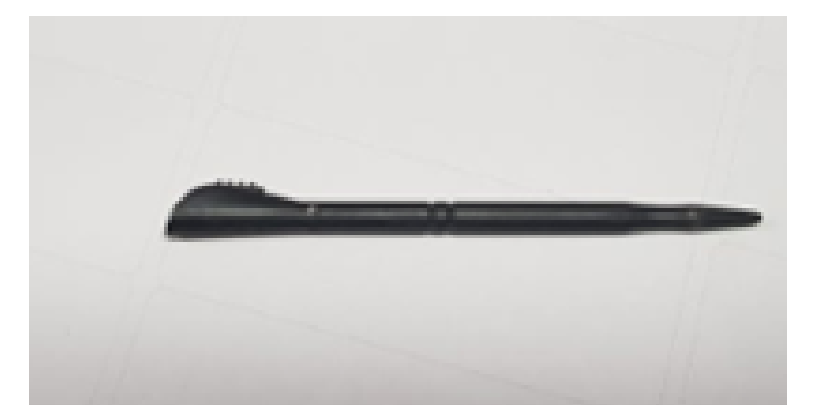

### Passo 7:

Ao final da calibração, onde vai aparecer para apertar com a caneta no meio, no canto esquerdo superior e embaixo e depois no canto direto superior e embaixo, vai aparecer essa tela no final, dizendo que foi efetuado a calibração com sucesso:

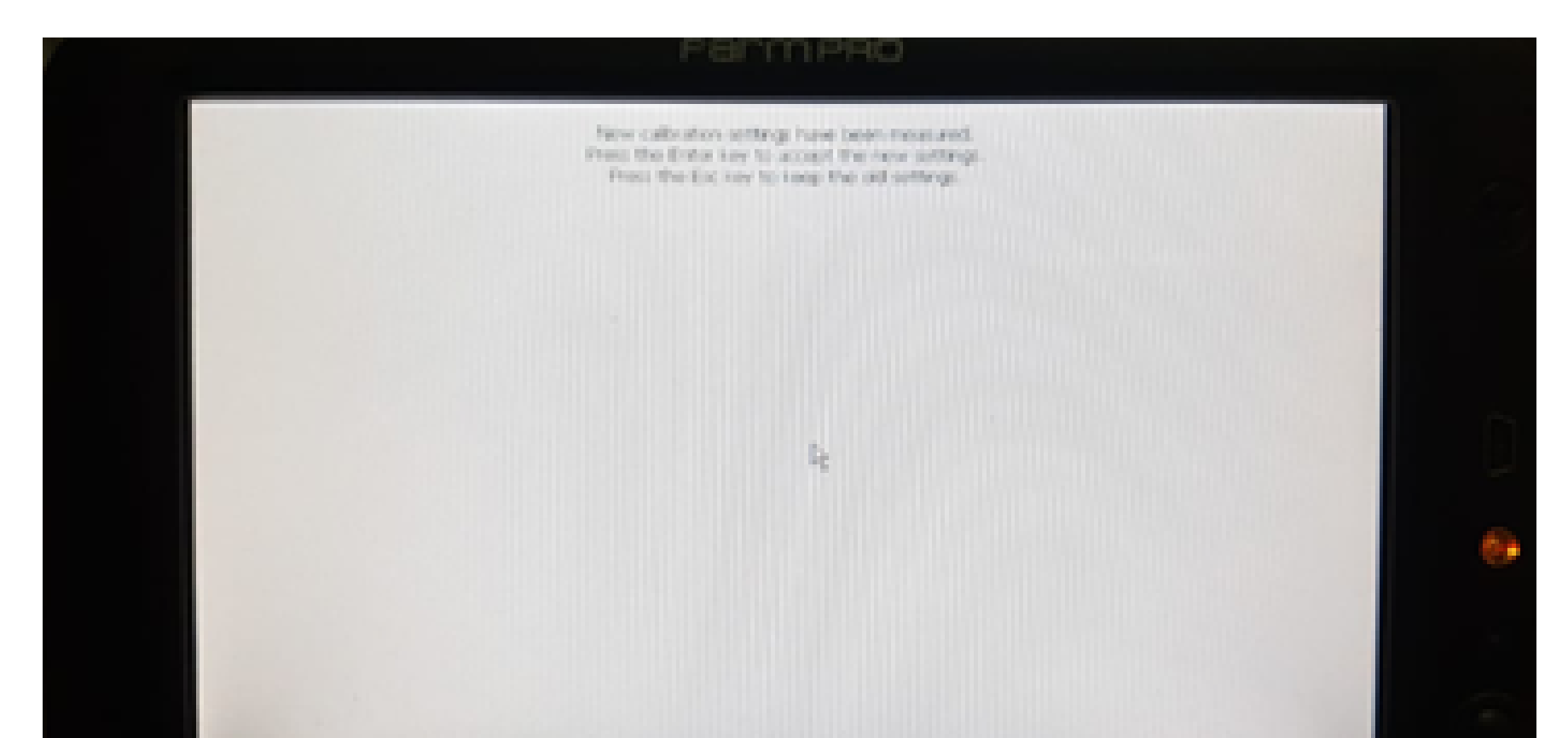

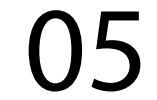

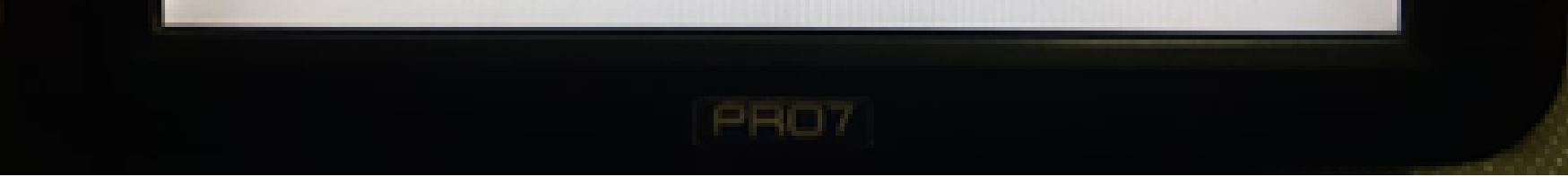

Pronto seu equipamento foi calibrado corretamente. Agora é só desligar e ligar o equipamento e entrar em GPS Agricola e trabalhar.

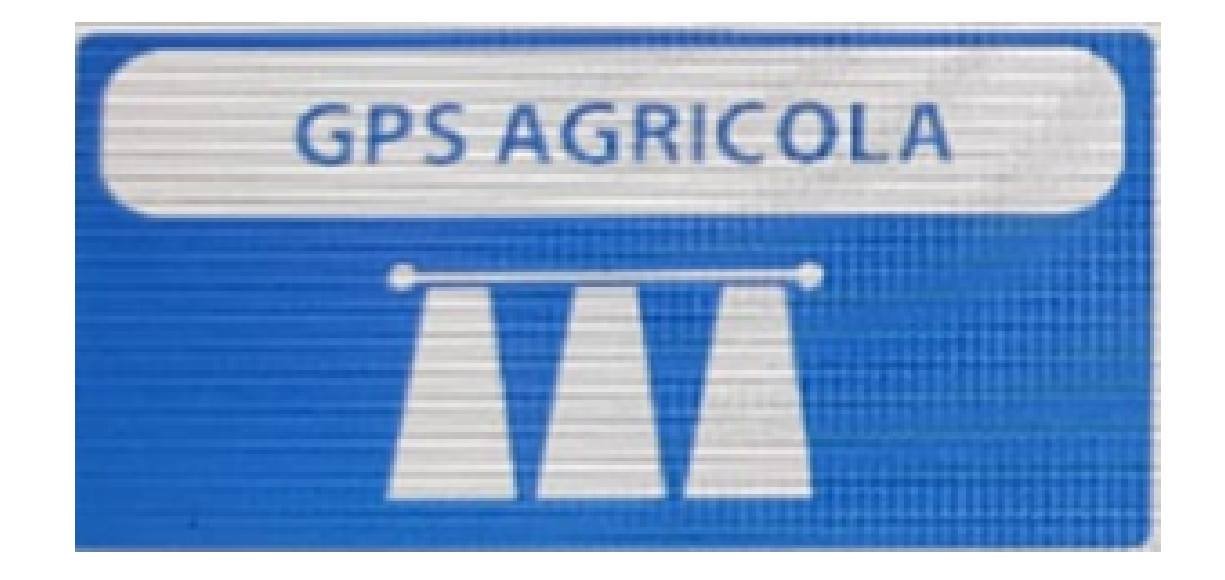

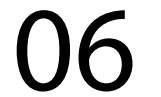